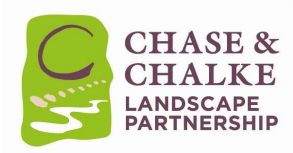

## Chase & Chalke Landscape Partnership: Registering as a volunteer

Registering as a volunteer with the Chase & Chalke Landscape Partnership Scheme couldn't be easier. This guide provides a step-by-step guide to follow so you can easily register as a volunteer with the Chase & Chalke Landscape Partnership. You can see all the details of our volunteering opportunities on our website

www.cranbornechase.org.uk/chaseandchalke/volunteering/

When you go to our website simply go to our volunteering page and click on the image which will bring you to the registration page of the 'Chase & Chalke Volunteer Hub'

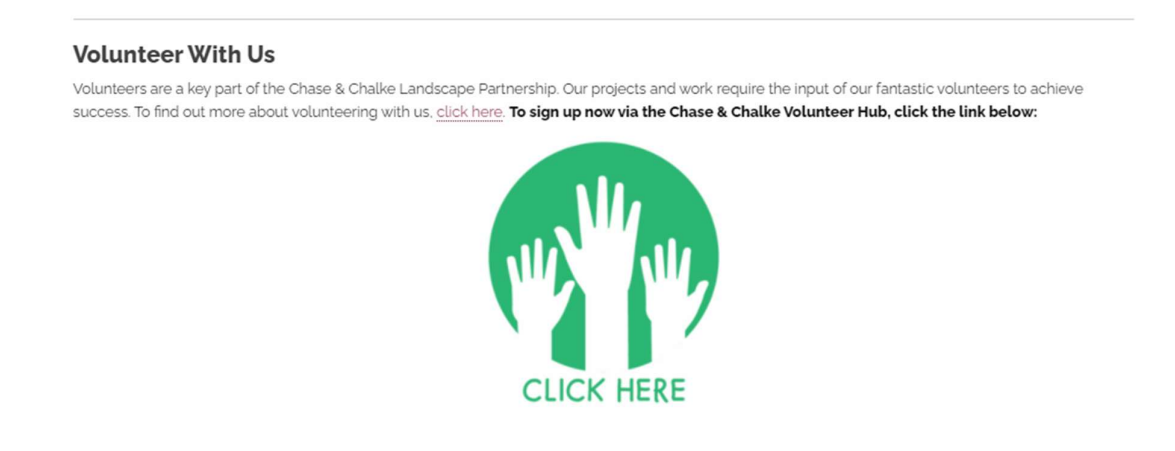

This takes you to our Volunteer Management System called **Better Impact**. Registering as a volunteer through Better Impact allows you to create your own profile, update your preferences, log your hours each week or month.

We'll also use Better Impact to communicate with you, via email and/or text, to let you know about more volunteering activities and keep you up to date with any new training opportunities.

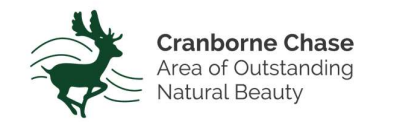

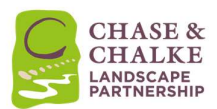

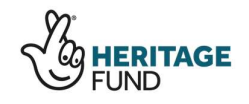

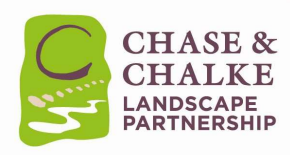

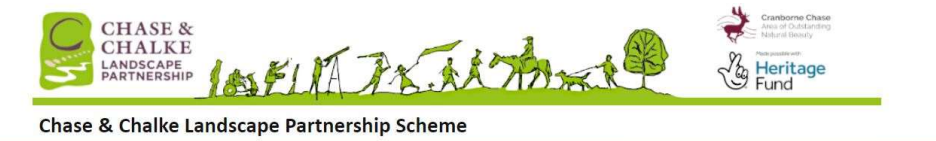

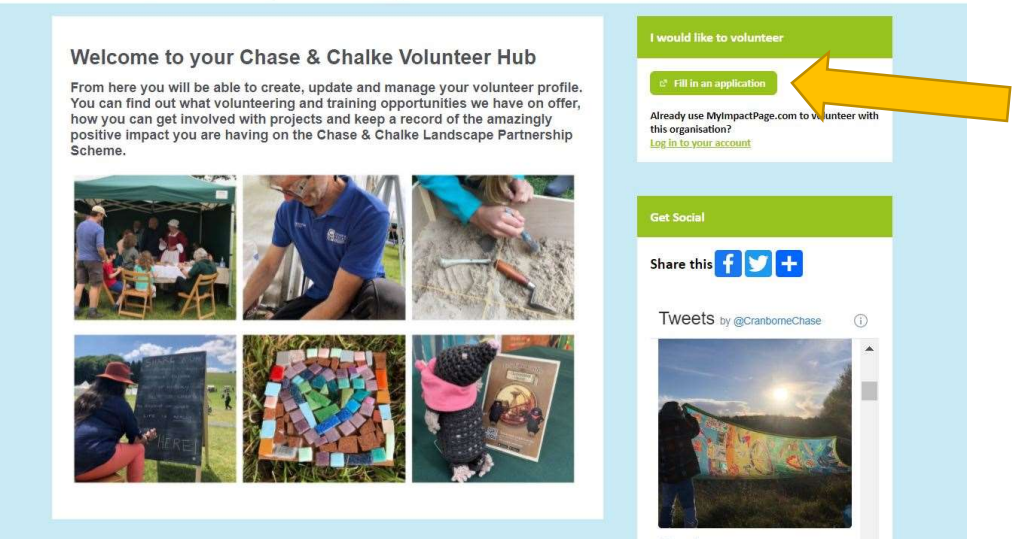

Click on the green button 'Fill in an application'.

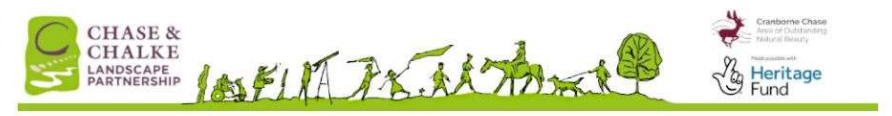

Application Form - Chase & Chalke Landscape Partnership Scheme

| You will need to enter a unique usern<br>select something that is easy for you t<br>name. Your username must be at leas<br>use by someone else, you will be pror | ame to identify yourself to the system. You should<br>to remember such as your email address or your<br>t 6 characters long. If the name you enter is already in<br>moted to choose another username. | If you have :<br>organisatior<br>organisatior | signed up with this organisation I<br>that uses MyImpactPage.com, y<br>is with which you are associated. | efore, or are a member of another<br>ou can use the same login to access |
|----------------------------------------------------------------------------------------------------|----------------------------------------------------------------------------------------------------|-----------------------------------------------|----------------------------------------------------------------------------------------------------|--------------------------------------------------------------------------|
| Username                                                                                                    | N                                                                                                    | Username                                      | JonnyMonteith                                                                                            | 194                                                                      |
|                                                                                                    |                                                                                                    | Password                                      |                                                                                                    | Int                                                                      |
| Verify Email Address                                                                                                    | 10                                                                                                    | 🗌 l agree                                     | to abide by the Volunteer Code o                                                                         | f Conduct IN                                                             |
| I agree to abide by the Volunteer                                                                                                    | Code of Conduct IW                                                                                                    | View V                                        | olunteer Code of Conduct                                                                                 | Login and Continue                                                       |
| View Vielanteer Code                                                                                                    | of Constant Same and Constants                                                                                                    | Already use<br>Go to volun                    | MyImpactPage.com to voluntee<br>teer login                                                               | with this organisation?                                                  |

This brings you to the beginning of application form. In the boxes on the left-hand side, you can create your unique username and enter your email address. Please also click on the Volunteer Code of Conduct box and confirm you have read this.

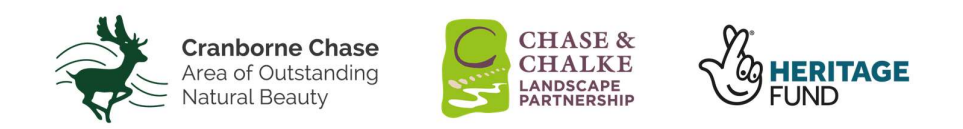

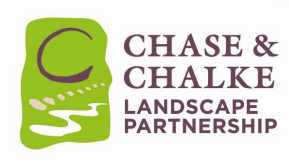

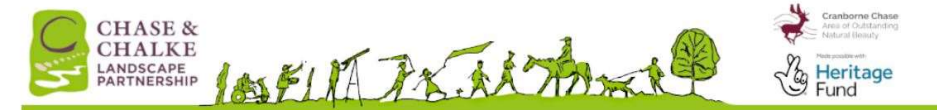

Application Form - Chase & Chalke Landscape Partnership Scheme

| not be submitted to C | hase & Chalke Landscape Part | nership Scheme.  | in on the next one. If you don't fin in an required news and thick save on the next page, your application will |
|-----------------------|------------------------------|------------------|----------------------------------------------------------------------------------------------------|
| ACCOUNT               |                              |                  |                                                                                                    |
| Username              | JMonteith101                 | 14               |                                                                                                    |
| Password              |                              | 14               |                                                                                                    |
| Confirm Password      | [                            | 194              |                                                                                                    |
| NAME FIFLDS           |                              |                  |                                                                                                    |
| First Name            |                              | PM .             |                                                                                                    |
| Last Name             |                              | ) Pire           |                                                                                                    |
| ADDRESS               |                              |                  |                                                                                                    |
| Address line 1        |                              | lan .            |                                                                                                    |
| Address line 2        |                              |                  |                                                                                                    |
| Town / City           |                              | ine .            |                                                                                                    |
| Country               | United Kingdom               | <b>v</b> 198     |                                                                                                    |
| County                | Wiltshire                    | ✓ <sup> N </sup> |                                                                                                    |
|                       | 1                            | 1.00             |                                                                                                    |

You will then see this page. Simply fill in the details for your login and password, name, address and email address. The flag symbol indicates that this information is required. You will also be automatically signed-up to get our monthly e-newsletter via email.

|                                                      |                                                                                   | X                                          |                                       |                          |                                        |
|------------------------------------------------------|-----------------------------------------------------------------------------------|--------------------------------------------|---------------------------------------|--------------------------|----------------------------------------|
| Mobile Phone                                         |                                                                                   |                                            |                                       |                          |                                        |
| Phone Preference                                     | Not Specified                                                                     | ~                                          |                                       |                          |                                        |
| TEXT MESSAGING                                       | nessages on my mobile phone.                                                      |                                            |                                       |                          |                                        |
| Mobile Phone Number                                  | · ·                                                                               |                                            |                                       |                          |                                        |
| MISC FIELDS                                          |                                                                                   |                                            |                                       |                          |                                        |
| Date of Birth                                        | dd/mm/yyyy                                                                        |                                            |                                       |                          |                                        |
| Region                                               | English (UK)                                                                      | ~                                          |                                       |                          |                                        |
| reCAPTCHA                                            | not a robot<br>reC.<br>Priva                                                      | APTCHA<br>koy. Terms                       | one. If you don't fill in all require | ed fields and click save | on the next page, your application wil |
| You need to complete all                             | fields flagged ( 🍽 ) as required or                                               | on this page and on the next               |                                       |                          |                                        |
| You need to complete all<br>not be submitted to Chas | fields flagged ( <sup>I♥</sup> ) as required o<br>e & Chalke Landscape Partnershi | in this page and on the next<br>ip Scheme. |                                       |                          | Save and Continue                      |
| You need to complete all<br>not be submitted to Chas | fields flagged ( <sup>™</sup> ) as required o<br>e & Chalke Landscape Partnershi  | in this page and on the next<br>ip Scheme. |                                       |                          | Save and Continue                      |

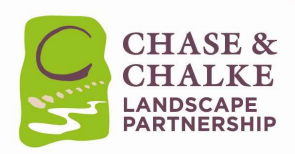

**Please add your mobile number**. On occasion, we would like to communication with you via text message, for example if an event is cancelled at late notice or when emails are not appropriate, so please tick the 'Text Messaging' box if you are happy for us to do this. Click on the green 'Save and Continue' when complete.

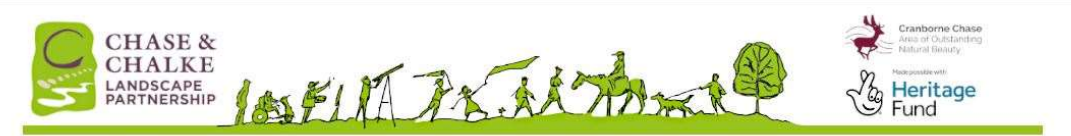

| cation was successfully<br>our application has not | ition will not get submitted until you<br>submitted if when you click the 'Sub<br>yet been submitted. | fill in all fields flagged ( <sup>I®</sup> ) as required a<br>mit Application' button, it takes you to a | on this page and click the Submit Ap<br>nother screen. If you stay on this scr | plication button. You'll know your<br>een, it means you missed a required fiel |
|----------------------------------------------------|----------------------------------------------------------------------------------------------------|----------------------------------------------------------------------------------------------------|--------------------------------------------------------------------------------|--------------------------------------------------------------------------------|
| neral Availability                                 |                                                                                                    |                                                                                                    |                                                                                |                                                                                |
|                                                    |                                                                                                    | 1                                                                                                    |                                                                                |                                                                                |
| ease let us know wh                                | en you are typically available to                                                                     | volunteer. If this varies you can sk                                                                     | p this section.                                                                |                                                                                |
|                                                    | Mornings                                                                                              | Afternoons                                                                                               | Evenings                                                                       | Nights                                                                         |
| Monday                                             |                                                                                                    |                                                                                                    |                                                                                |                                                                                |
| -                                                  |                                                                                                    |                                                                                                    |                                                                                |                                                                                |
| Tuesday                                            |                                                                                                    |                                                                                                    |                                                                                |                                                                                |
| U Tuesday                                          |                                                                                                    |                                                                                                    |                                                                                |                                                                                |
| U Tuesday                                          | 0                                                                                                    |                                                                                                    |                                                                                |                                                                                |
| Uruesday Wednesday Thursday Friday                 |                                                                                                    |                                                                                                    |                                                                                |                                                                                |
| Uruesday Uwednesday Thursday Friday Saturday       |                                                                                                    |                                                                                                    |                                                                                |                                                                                |

The next section of the application enables you to tell us about your interests and availability.

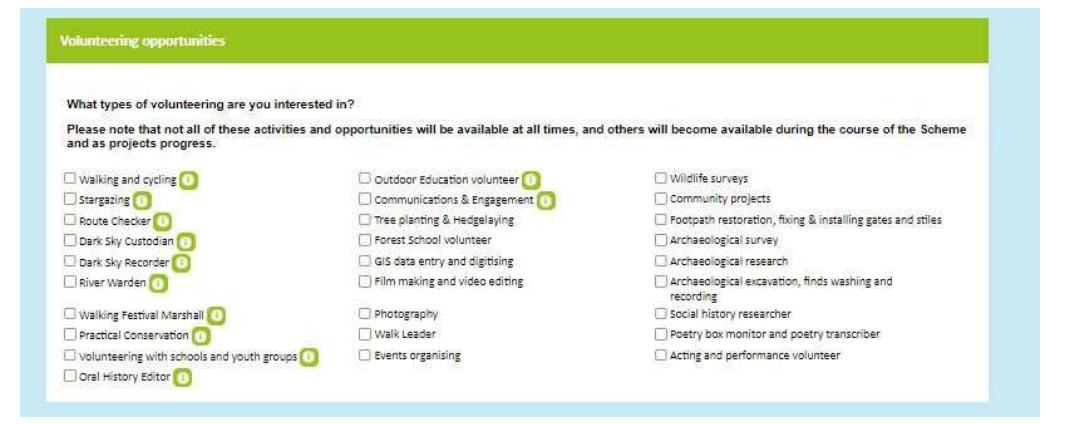

If you **click on the types of things you are interested in** it will help us to notify you when volunteering and training opportunities become available. New items may be added to this list and we will notify everyone when this happens.

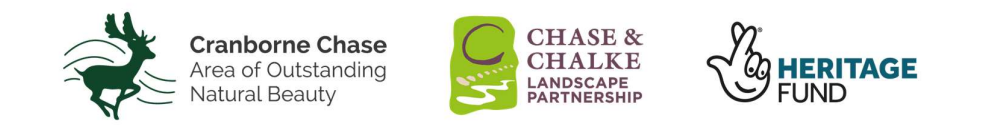

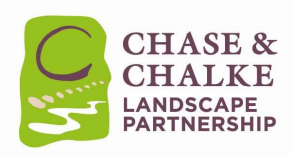

| alification                                                                                              |                         |                     |                                 | Expiry Date |
|----------------------------------------------------------------------------------------------------|-------------------------|---------------------|---------------------------------|-------------|
| st Aid                                                                                                   | Ð                       | [                   | ~                               | dd/mm/yyyy  |
| sh Cutter - Safe Use & Maintenance                                                                       |                         | [                   | ~                               |             |
| itional Info                                                                                             |                         |                     |                                 |             |
| are take a little time to fill in a little more inform                                                   | nation to hole up cum   | oort vou or o volur | teer Please fill in the follow  | vine        |
| ase take a little time to fill in a little more infor                                                    | nation to neip us supj  | port you as a voiur | iteer. Please fill in the folio | wing:       |
| bout You                                                                                                 |                         |                     |                                 |             |
| I am 18 years old or older                                                                               | 0                       |                     | <b>~</b> ] in                   |             |
| Please tell us why you would like to volunteer with us                                                   | 1                       |                     |                                 | 100         |
|                                                                                                    |                         |                     |                                 |             |
|                                                                                                    |                         |                     |                                 |             |
|                                                                                                    |                         |                     |                                 |             |
|                                                                                                    |                         |                     |                                 | 1           |
| How did you hear about Chase & Chalke?                                                                   | 0                       |                     |                                 |             |
| How did you hear about Chase & Chaike?<br>Do you have any medical conditions that are importan<br>about? | t for us to know        |                     |                                 | **<br>**    |
| How did you hear about Chase & Chalke?<br>Do you have any medical conditions that are importan<br>about? | 0<br>t for us to know 0 |                     |                                 |             |
| How did you hear about Chase & Chaike?<br>Do you have any medical conditions that are importan<br>about? | t for us to know        |                     |                                 | **          |
| How did you hear about Chase & Chaike?<br>Do you have any medical conditions that are importan<br>about? | t for us to know        |                     |                                 |             |

You can tell us about any **relevant qualifications** you may have and let us know a few more important details.

| First Aid certificate        |  |
|------------------------------|--|
| Habitat surveys              |  |
| Plant identification         |  |
| Practical conservation tasks |  |
| Archaeological survey work   |  |
| Community engagement work    |  |

If you have previous experience or skills in certain areas we'd love to know so we can support you further along your volunteering journey with us.

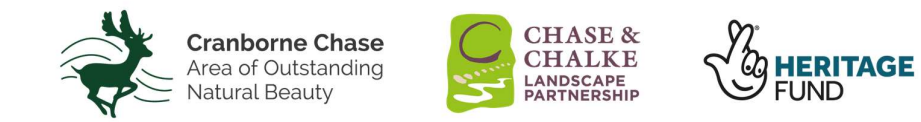

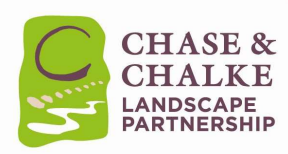

| Please provide the details of someone we<br>been provided to us. | can contact in case of an emergency. Please ensure you ha | ve made them aware that their details have |
|------------------------------------------------------------------|-----------------------------------------------------------|--------------------------------------------|
|                                                                  |                                                           |                                            |
| Name                                                             | 1                                                         | in                                         |
| Relationship to you                                              |                                                           | 14                                         |
| the latter is the late                                           |                                                           |                                            |

It's important that we have details of an **emergency contact** and that they are aware that you are providing us with their details.

| As you will be representing Cranborne Chase A<br>standard good practice to request references so                                                                                                    | rea of Outstanding Natural Beauty (AONB) and the<br>p please do not be put off by this.                                                                                            | Chase & Chalke Landscape Partnership it is                                                                                                    |
|----------------------------------------------------------------------------------------------------|----------------------------------------------------------------------------------------------------|----------------------------------------------------------------------------------------------------|
| Please give the details of two people who will b<br>professional referee could be a teacher, work co<br>references is standard best practice and will co<br>the volunteer? Q3. Would you recommend them | e able to offer a reference for you. This can be one<br>olleague, ex work colleague or someone else who h<br>nsist of three simple questions; Q1. How do you kr<br>as a volunteer? | friend/relative, and one professional contact.<br>(nows you in a professional capacity. Requesti<br>tow the volunteer? Q2. How long have you kno |
| References supplied will be held in accordance                                                                                                    | with General Data Protection Regulations (GDPR).                                                                                                    |                                                                                                    |
|                                                                                                    |                                                                                                    |                                                                                                    |
| Referee 1 - First Name                                                                                                    |                                                                                                    | in                                                                                                    |
| Referee 1 - First Name<br>Referee 1 - Last Name                                                                                                    |                                                                                                    | »ا<br>ما                                                                                                    |
| Referee 1 - First Name<br>Referee 1 - Last Name<br>Referee 1 - Relationship to you                                                                                                    |                                                                                                    | 94<br>94<br>94                                                                                                    |

To register as a volunteer we will ask you for one referee, and this can be a friend, relative, work colleague or teacher. Requesting references is standard best practice and will consist of a few very simple questions such as: Q1. How do you know the volunteer? Q2. How long have you known the volunteer? Q3. Would you recommend them as a volunteer?

We will contact them by email or phone so they can answer these questions.

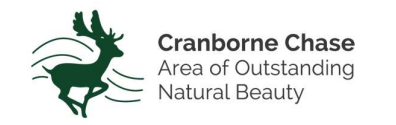

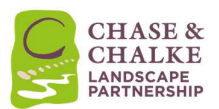

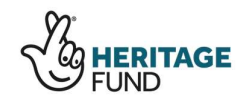

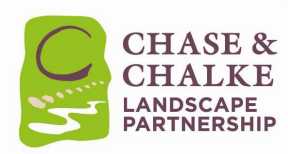

| We do our best to engage with volunteers from                        | n across our area and from a wide range of back                                                       | grounds and interests. As part of our reporting v |
|----------------------------------------------------------------------|----------------------------------------------------------------------------------------------------|---------------------------------------------------|
| filling in this information, however you are not                     | e National Lottery Heritage Fund, on this informa<br>obliged to provide this information and providin | g, or not, will have no bearing on you volunteer  |
| with us.                                                             |                                                                                                    |                                                   |
|                                                                      | 0                                                                                                    |                                                   |
| Prease select your gender                                            | <b>O</b> L                                                                                            | <b>.</b>                                          |
|                                                                      |                                                                                                    |                                                   |
| Please select your ethnicity                                         | 0                                                                                                    | ~                                                 |
| Please select your ethnicity                                         | 0                                                                                                    | •]                                                |
| Please select your ethnicity<br>Please select your employment status |                                                                                                    | •<br>•                                            |

We do our best to engage with volunteers from across our area and from a wide range of backgrounds and interests. As part of our reporting process, we are required to report to our primary funder, the National Lottery Heritage Fund, on this information.

We would be grateful if you could help us by filling in this information, however you are not obliged to provide this information and providing, or not, will have no bearing on you volunteering with us.

| I have read and agree to abide by the Volunteer Code of Conduct                                                                                                    |                                       |
|----------------------------------------------------------------------------------------------------|---------------------------------------|
| Are you prepared to complete a Disclosure and Barring Service (DBS)<br>application if required?                                                                                                    | · · · · · · · · · · · · · · · · · · · |
| Data Protection - please click on the information icon here and check<br>the box to indicate you have read and understood                                                                                                    | 00.                                   |
|                                                                                                    |                                       |
| I declare the information I have provided on this form is correct to the<br>best of my knowledge (please check the box)                                                                                                    | e 🖸 M                                 |
| I declare the information i have provided on this form is correct to th<br>best of my knowledge (please check the box)<br>Fisk Accessments<br>The safety of our volunteers and carrying out all of our v<br>Information icon and read our Risk Assessments to ensu | e IN                                  |

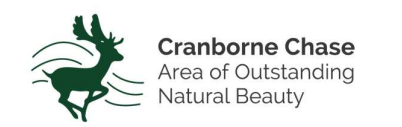

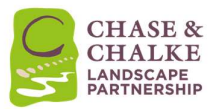

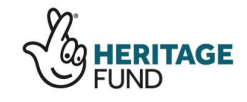

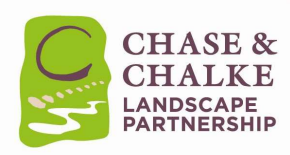

| Please let us know if you are a registered volunteer with                                                                                       | any of our partner organisa                       | lions                               |                                                                                  |
|----------------------------------------------------------------------------------------------------|---------------------------------------------------|-------------------------------------|----------------------------------------------------------------------------------|
| Are you a registered volunteer with Dorset Wildlife Trust?                                                                                      | 1                                                 | <b>v</b> ]                          |                                                                                  |
| Are you a registered volunteer with Wiltshire Wildlife Trust?                                                                                   | 1                                                 | •                                   |                                                                                  |
| Are you a registered volunteer with Wessex Rivers Trust?                                                                                        |                                                   | <b>v</b> ]                          |                                                                                  |
| Are you a registered volunteer with the National Trust?                                                                                         |                                                   | ~                                   |                                                                                  |
| Are you a registered volunteer with Hampshire County Council?                                                                                   |                                                   | <b>v</b> ]                          |                                                                                  |
| Do you volunteer with any other organisations?                                                                                                  |                                                   |                                     |                                                                                  |
| sse note that your application will not get submitted until you fill in<br>lication was successfully submitted if when you click the "Submit Ar | all fields flagged ( <sup>144</sup> ) as required | on this page and click the Submit A | pplication button. You'll know your<br>reen. it means you missed a required fiel |
| your application has not yet been submitted.                                                                                                    |                                                   |                                     |                                                                                  |

Once you are happy that you have completed all sections simply click on the green button 'Submit Application'

| CHASE &<br>CHALKE<br>LANDSCAPE<br>PARTNERSHIP                                                                                                    | Contractions of the second second sec |
|----------------------------------------------------------------------------------------------------|----------------------------------------------------------------------------------------------------|
| Application Form - Chase & Chalke Landscape P                                                                                                    | artnership Scheme                                                                                                    |
| Application Complete                                                                                                    |                                                                                                    |
| Thank you for your interest in volunteering with Chase and Chalke. Please click<br>Be sure to check your email for some important information from us and we will<br><u>Go to my profile Log out</u> | one of the following options below.<br>I follow up with you again as soon as we can.                                                                                                    |
| MyImpactPage.com<br>Privacy Policy                                                                                                    | Powered By                                                                                                    |

If you have completed all the required information you will see this screen. If you click on 'Go to my profile' you will see the next screen.

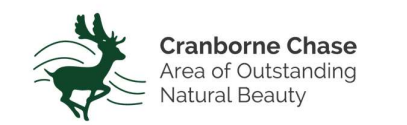

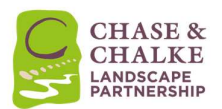

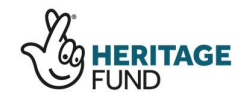

| CH<br>CH<br>LAN<br>PAR                   | ASE &<br>ALKE<br>dscape<br>inership |                   |                                                                                                    |                                                                           |
|------------------------------------------|-------------------------------------|-------------------|----------------------------------------------------------------------------------------------------|---------------------------------------------------------------------------|
| CHAS<br>CHAI<br>LANDSC<br>PARTNE         | E &<br>KE<br>APE<br>ASHIP           | UA JASAA          | The start                                                                                                    | Creation Chase<br>or and Chaster<br>Product Interview<br>Heritage<br>Fund |
| HOME OPPOR                               | TUNITIES SCHED                      | ULE HOURS CONTACT |                                                                                                    | MY PROFILE -                                                              |
| My Profile - (                           | Contact Informa                     | ation             |                                                                                                    | O Log Out 카 Help 년                                                        |
| NAME FIELDS<br>Username                  |                                     | Save              |                                                                                                    |                                                                           |
| Salutation                               |                                     |                   | 4.<br>                                                                                                    |                                                                           |
| Legal First Name                         | [                                   |                   | Privacy Settings                                                                                                |                                                                           |
| First Name                               | [                                   | ]#                | Privacy Settings for th                                                                                         | e Schedule                                                                |
| Middle Name                              |                                     |                   | I want other volunteers to     list of scheduled volunteer     I want my last name in     I want my nototo indu | be able to see my name in the<br>s.<br>cluded:<br>ted                     |
| Suffix                                   | Jr. Sr. III                         |                   |                                                                                                    | Silve                                                                     |
| ADDRESS                                  |                                     |                   |                                                                                                    |                                                                           |
| Address line 1                           |                                     |                   | Subscriptions                                                                                                   |                                                                           |
|                                          | 4                                   | ~                 | Contractor performance                                                                                          |                                                                           |
| Address line 2                           |                                     |                   | EMAIL 0                                                                                                    |                                                                           |
| Address line 2<br>Town / City            |                                     |                   | EMAIL 0<br>You are not subscribed                                                                               | to email reminders                                                        |
| Address line 2<br>Town / City<br>Country | United Kingdom                      | #<br> #<br> *     | EMAIL O<br>You are not subscribed<br>Subscribe to Weekly St<br>CALENDAR                                         | to email reminders<br>shedule Reminders                                   |

Here you can check that your details are correct and add more if you like, adding a profile photo and setting whether you would like other volunteers to be able to see your details. Please subscribe to the 'Weekly Schedule Reminders' for regular updates.

| номе                                                                                               | PPORTUNITIES - SCHEDULE HOURS CONTACT                                                                                                    | MY PROFILE         |
|----------------------------------------------------------------------------------------------------|----------------------------------------------------------------------------------------------------|--------------------|
| Opportur                                                                                           | lities                                                                                                    | O Log Out 7 Help 4 |
|                                                                                                    |                                                                                                    |                    |
| * Filter Acti                                                                                      | vities                                                                                                    |                    |
| <ul> <li>Filter Acti<br/>Looking to<br/>opportuni</li> <li>FILTERS</li> </ul>                      | vities volunteer on a specific day? Try the new <u>Opportunity Calendar</u> ! This new page lets you find  v of on a calendar to easily find activities on the days you are available to help! Only include activities that I am qualified for Only include activities that have openings available Include activities for which I am currently                                                           |                    |
| <ul> <li>Filter Action</li> <li>Looking to<br/>opportuni</li> <li>FILTERS</li> <li>SOBT</li> </ul> | vities volunteer on a specific day? Try the new <u>Opportunity Calendar</u> ! This new page lets you find  v of a calendar to easily find activities on the days you are available to help! Only include activities that I am qualified for Only include activities that have openings available include activities for which I am currently Oneraraity Available Signed Up Oscheduled On the backup list |                    |

By clicking on 'Opportunities' you will be able to see all the activities that are available to you. If there are none showing you can click on 'My Profile' and go to 'Interests' to update your

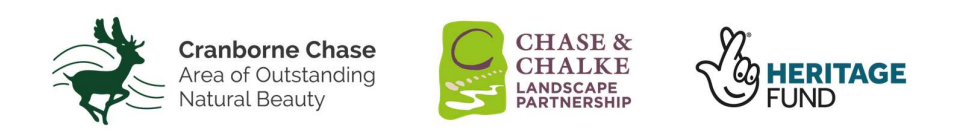

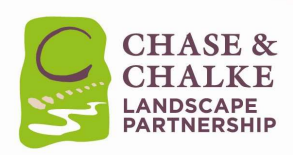

interests. This will add relevant activities either as a list or in the calendar.

Your Welcome Message:

Chase & Chalke Landscape Partnership Scheme - Welcome Message

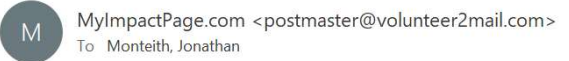

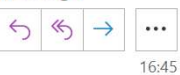

Thank you for completing our volunteer application form. We will assess your application shortly and send you a confirmation email when your application has been processed. Our fantastic volunteers are the driving force of what we do and we very much look forward to welcoming you to the Chase & Chalke family.

Keep an eye on your emails (including your junk mail) and we look forward to working alongside you soon.

The Chase and Chalke LPS Team

You will receive this email message and you will be emailed when your application has been processed and approved.

We will review your application and contact your referees and then confirm you as a Chase & Chalke volunteer. This will then enable you to see all the volunteering opportunities, also referred to as 'shifts'.

Thank you and we look forward to meeting you and one of our events.

If you have any problems please email the team at <u>chaseandchalke@cranbornechase.org.uk</u> or call the office on 01725 517417.

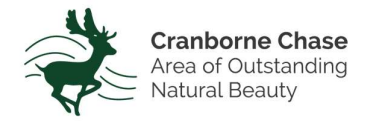

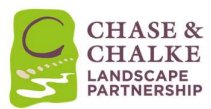

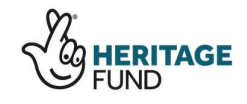

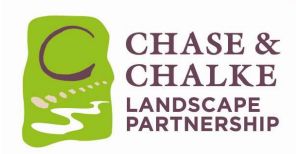

## How to sign-in if you are an existing volunteer

| CHASE &<br>CHASE &<br>CHALE &<br>PARTNERSHIP                                                                                                    | Continue Char<br>there is the second<br>Heritage<br>Fund                                                                                                |
|----------------------------------------------------------------------------------------------------|----------------------------------------------------------------------------------------------------|
| chase & charke Landscape Partnership Scheme                                                                                                    |                                                                                                    |
| Welcome to your Chase & Chalke Volunteer Hub<br>From here you will be able to create, update and manage your volunteer profile.<br>You can find out what volunteering and training opportunities we have on offer,<br>how you can get involved with projects and keep a record of the amazingly<br>positive impact you are having on the Chase & Chalke Landscape Partnership<br>Scheme. | I would like to volunteer<br>" fill in an application<br>Afready use MyImpactPage.com to volunteer with<br>this organisation?<br>Log in to your account |
|                                                                                                    | Get Social<br>Share this f Y +<br>Tweets by @CranbomeChase                                                                                              |
|                                                                                                    |                                                                                                    |

You can go to our website and click on the and click on 'Register as a Volunteer'. You can then click on 'Log in to your account'.

| MyVolunteerPage.com - Login |                                   |                                                                                                    |  |  |
|-----------------------------|-----------------------------------|----------------------------------------------------------------------------------------------------|--|--|
| .ogin                       |                                   | Privacy Policy                                                                                                    |  |  |
| Username                    | Usernames are not case sensitive. | Information contained here is only visible to you and<br>the specific organisation(s) with which you are<br>associated. It will neither be disclosed to any other |  |  |
| Password                    | Passwords are case sensitive.     | party nor used for any other purpose. Click here to vie<br>the complete MvVolunteerPage.com privacy policy.                                                       |  |  |

Alternatively, simply go to <u>www.myvolunteerpage.com</u> and enter your username and password. If you have forgotten any of your log in details simply email us at <u>chaseandchalke@cranbornechase.org.uk</u>

You can also click on the 'Forgot your username or password' option and follow the instructions.

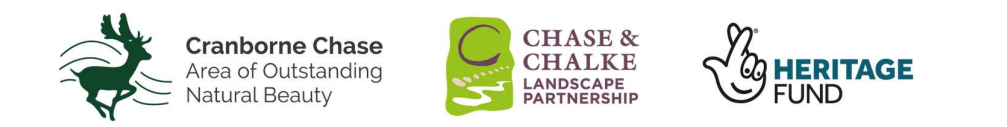

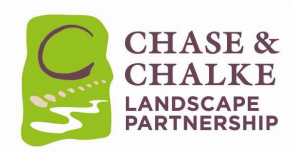

## Get Better Impact on your mobile phone

You can access your Better Impact account on your smartphone by going to the App Store or Google Play and searching for "My Impact".

Download the App, enter your username and password and off you go.

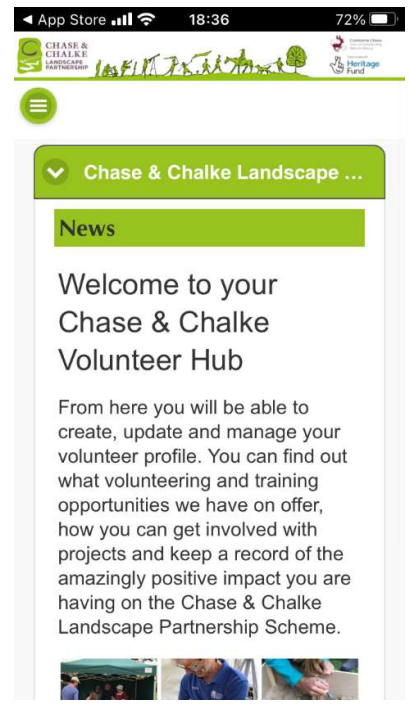

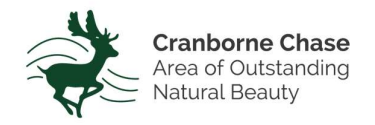

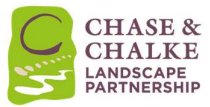

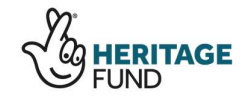